Throughout the course, you will find interactivities used to deliver content. The layout of interactivities will vary depending on the content. In most instances, audio will be included in the interactivity. This document provides tips for viewing and navigating course interactivities.

#### **Player Buttons**

Some interactivities use player buttons to control navigation. Instructions on how to navigate these learning objects are included in the interactivity.

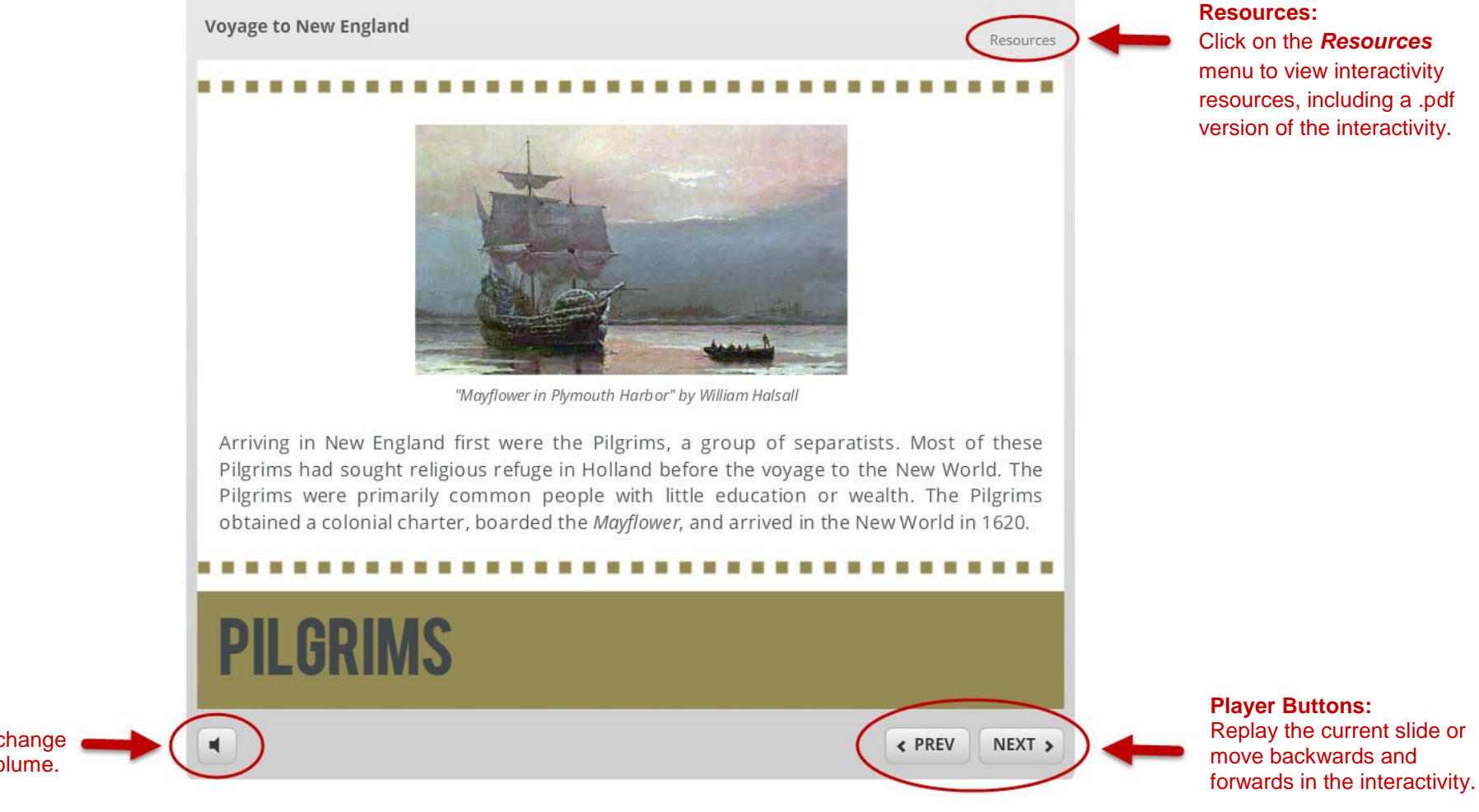

Volume: Use the slider to change the interactivity volume.

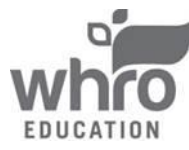

### Sliders

Some interactivities use a slider to control navigation. Instructions on how to navigate these learning objects are included in the interactivity.

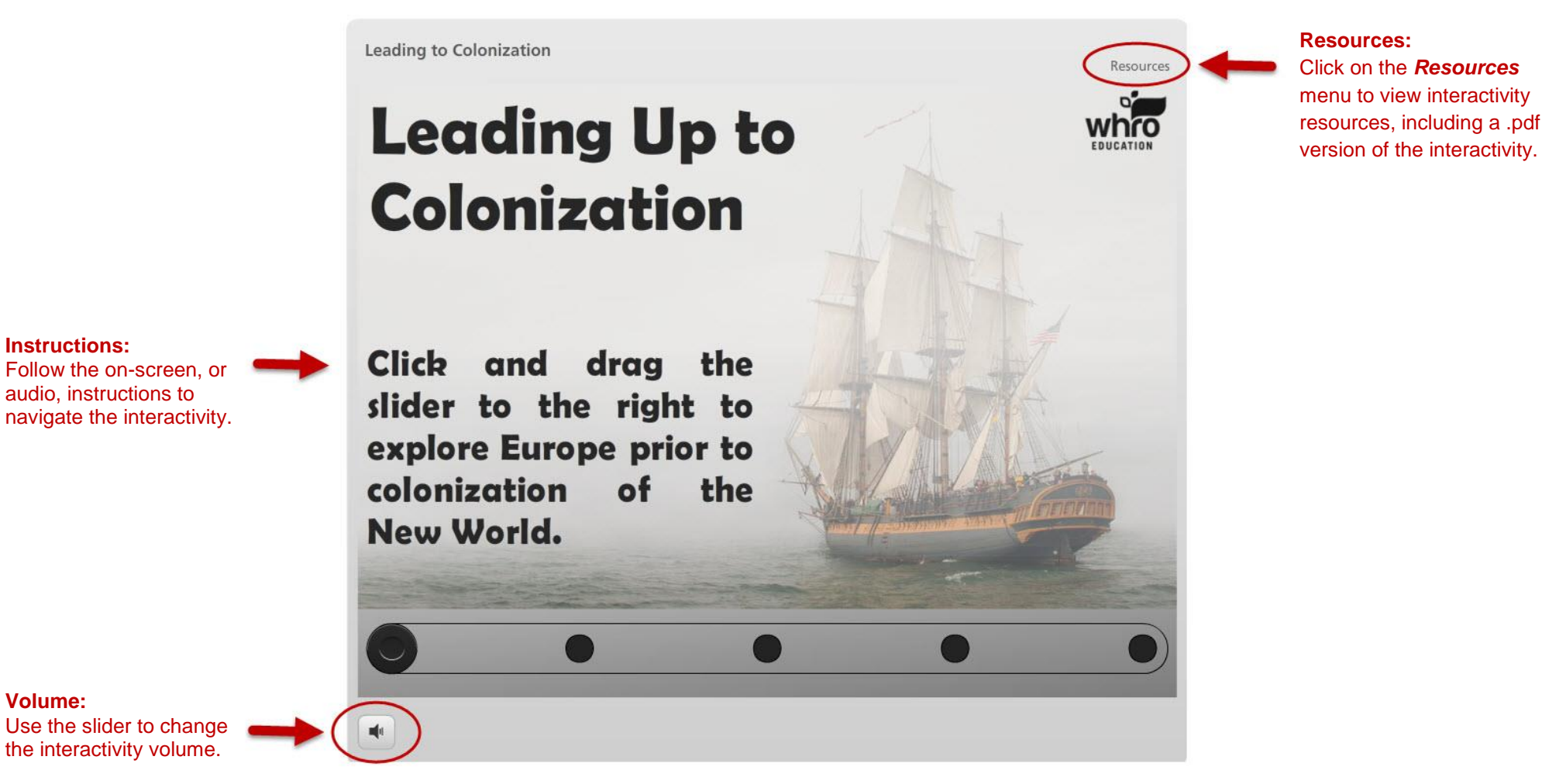

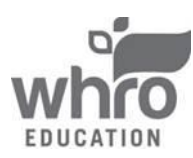

Volume:

#### lcons

Some interactivities use clickable icons to control navigation. Instructions on how to navigate these learning objects are included in the interactivity.

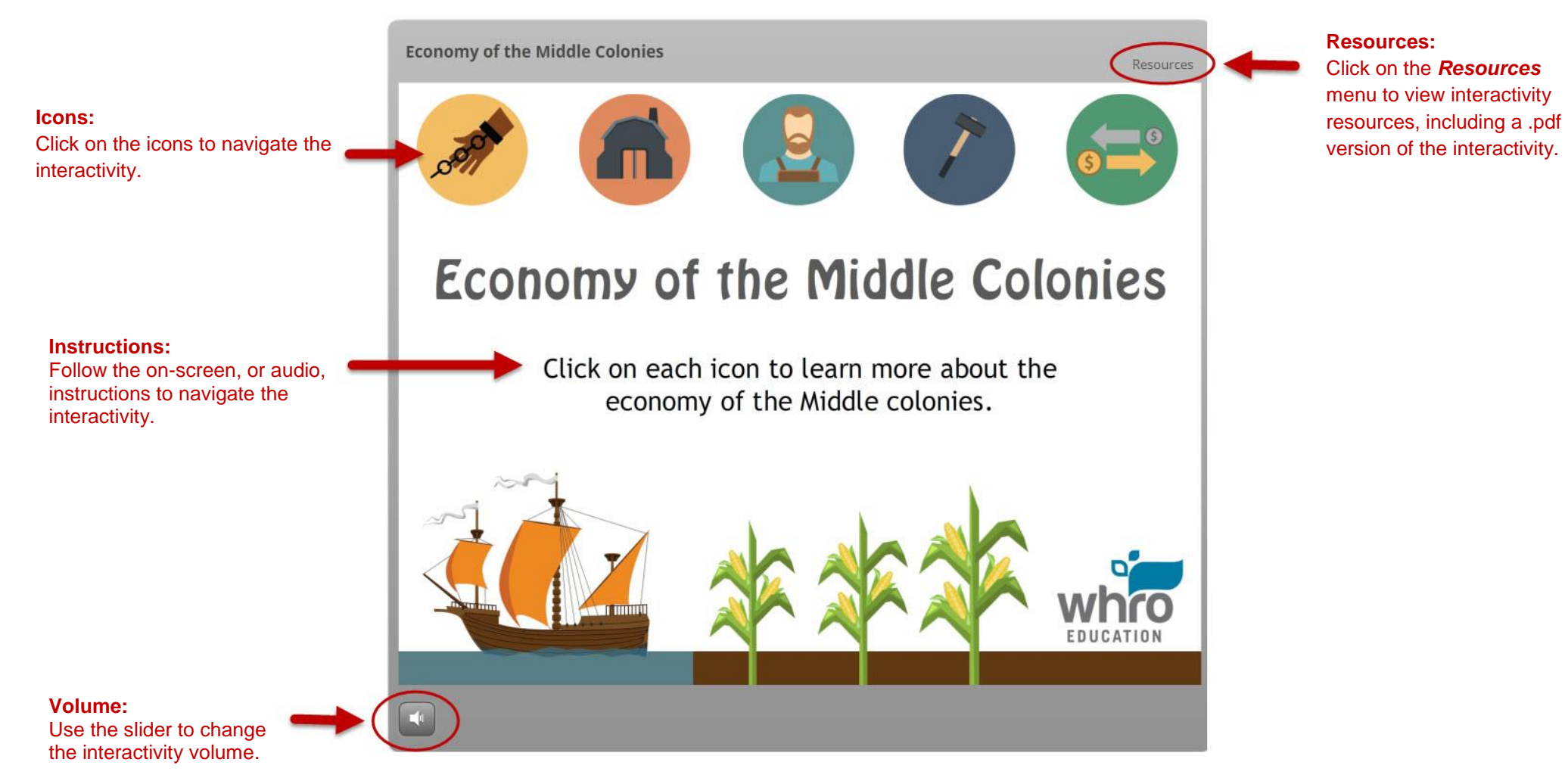

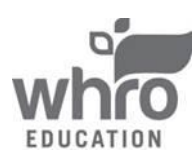

#### Tabs

Some interactivities use tabs to control navigation. Instructions on how to navigate these learning objects are included in the interactivity.

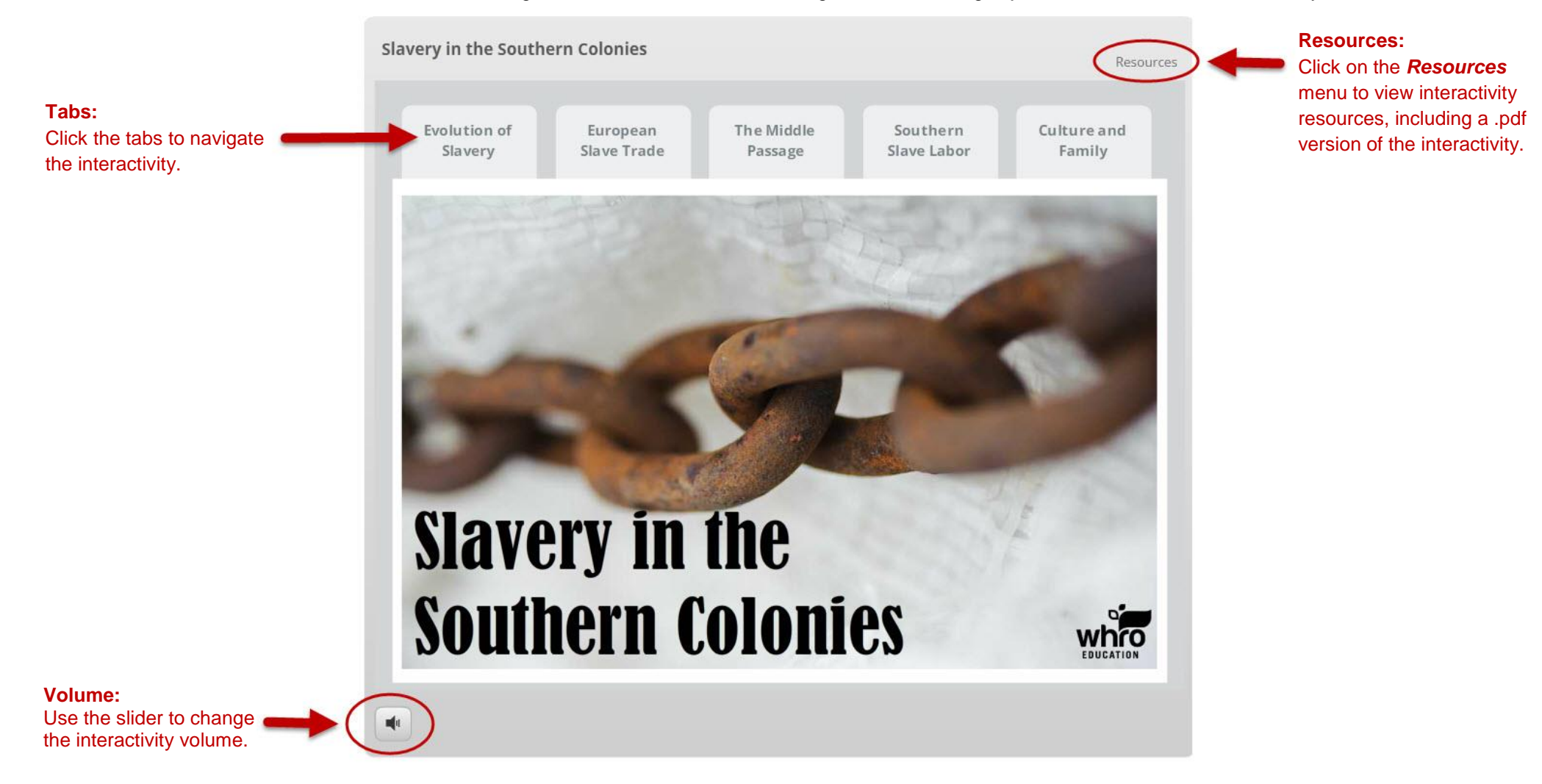

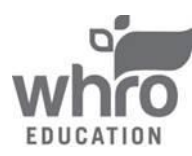

#### **Panels**

Some interactivities will use panels to control navigation. Instructions on how to navigate these learning objects are included in the interactivity.

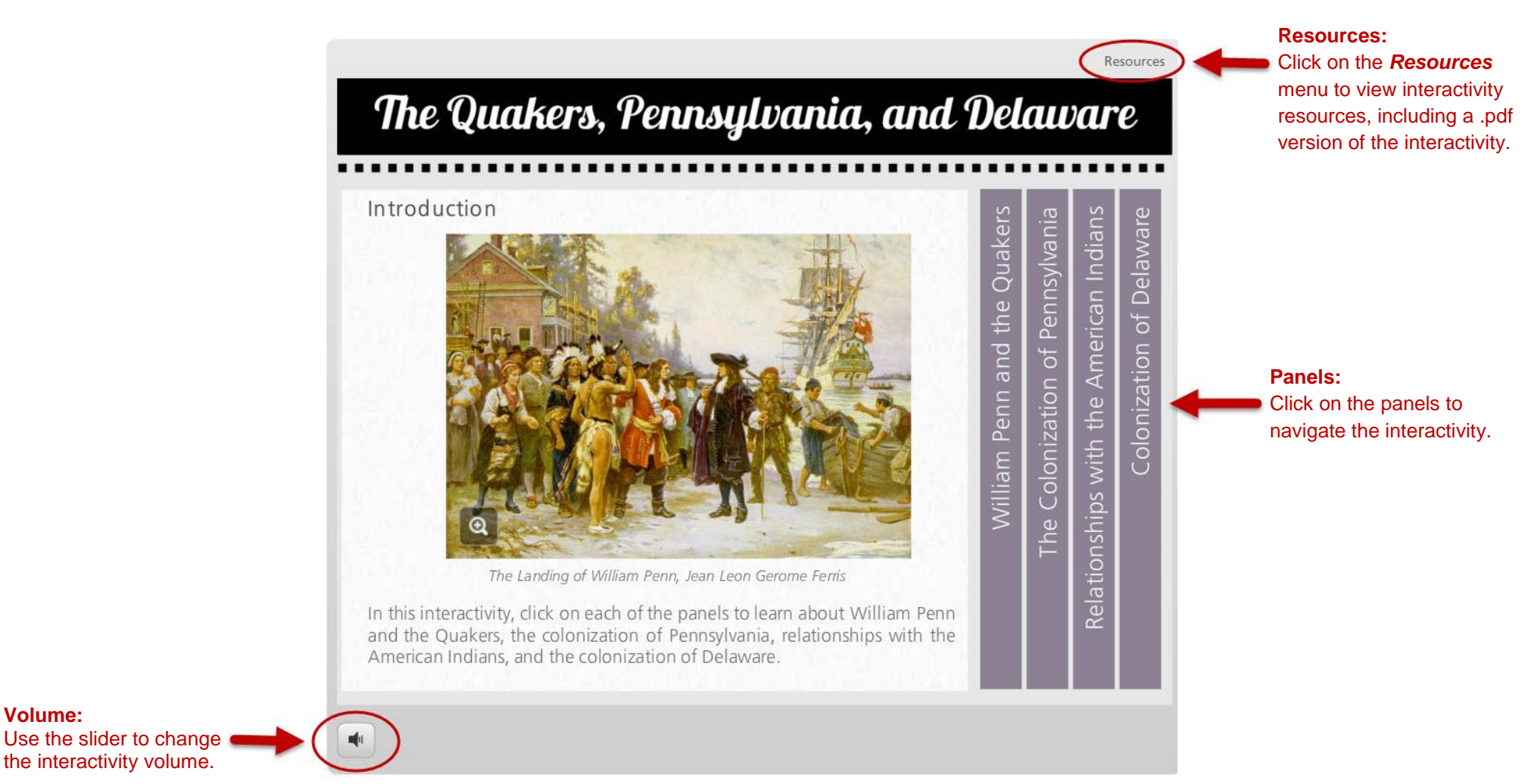

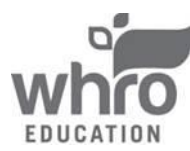

the interactivity volume.

Volume:

#### Additional Features: Scroll Bar

In some interactivities, a scroll bar displays larger amounts of text. The interactivity shown below includes the use of a scroll bar.

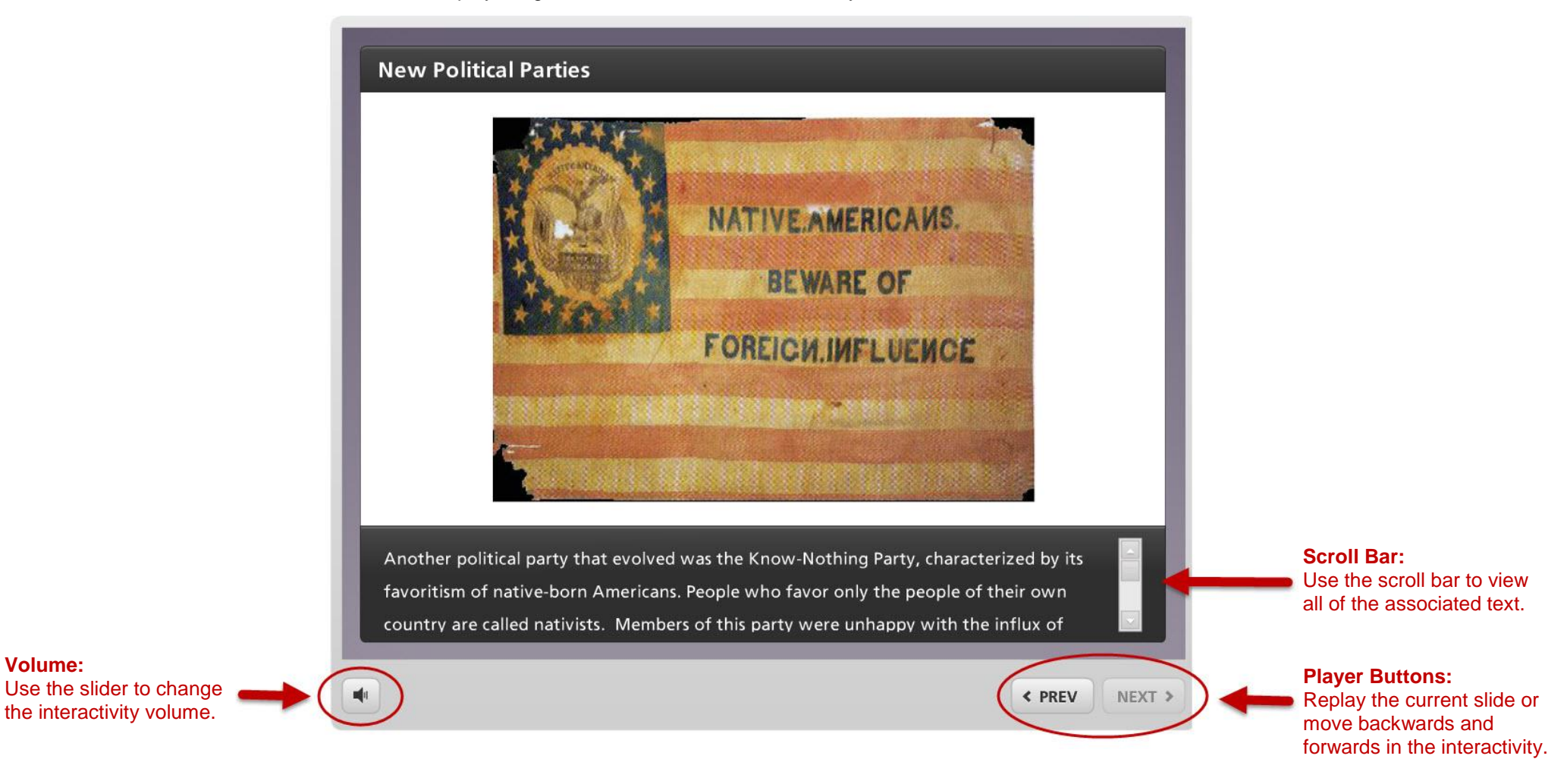

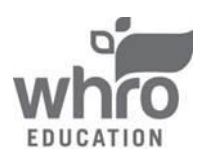

Volume:

#### How to Exit an Interactivity

All interactivities are set to open in a new browser tab. To exit an interactivity, simply close the browser tab by clicking the "x" located in the corresponding tab.

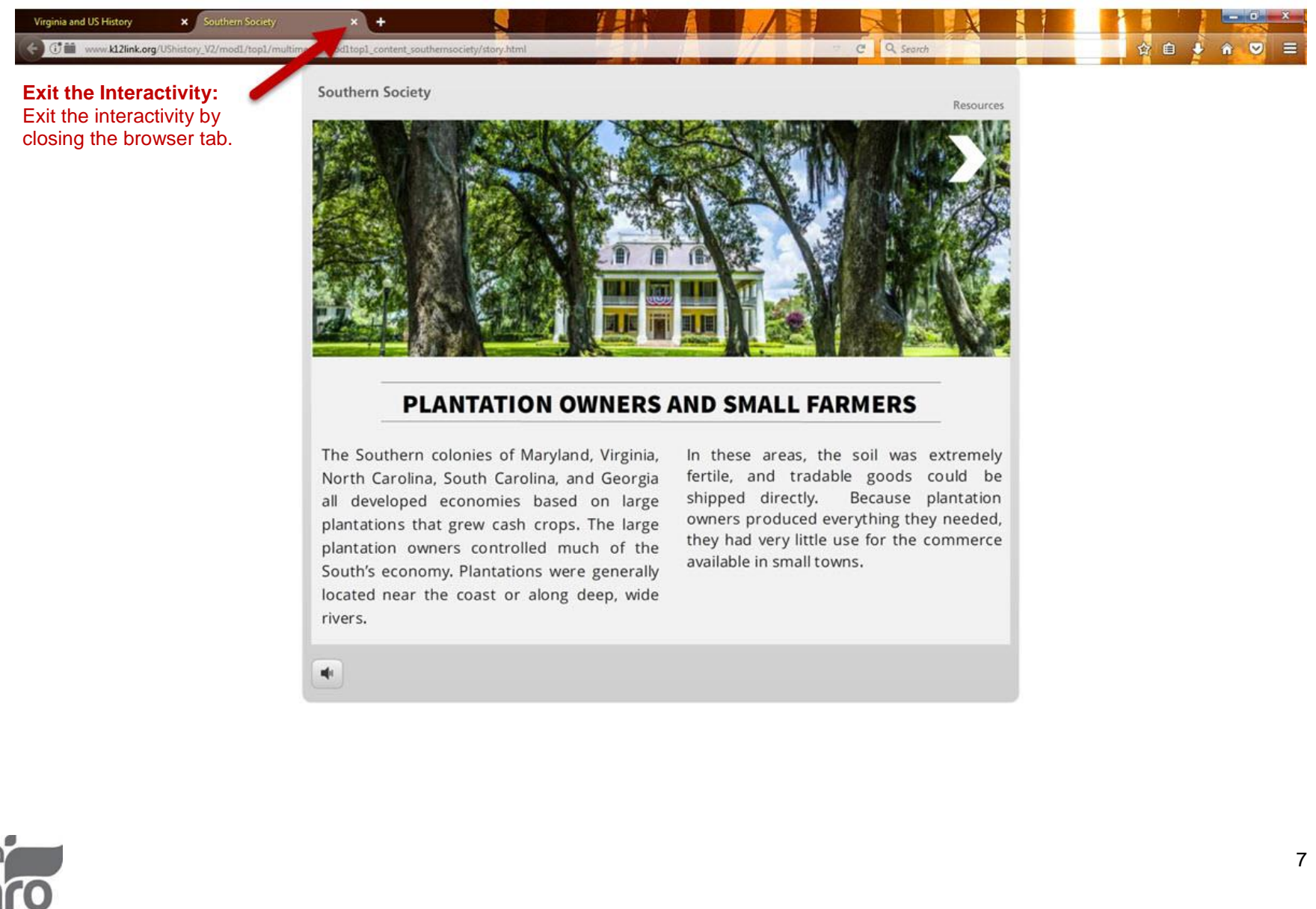

### How to Exit an Interactivity (continued)

Some interactivities include on-screen instructions and buttons used to restart or exit the interactivity.

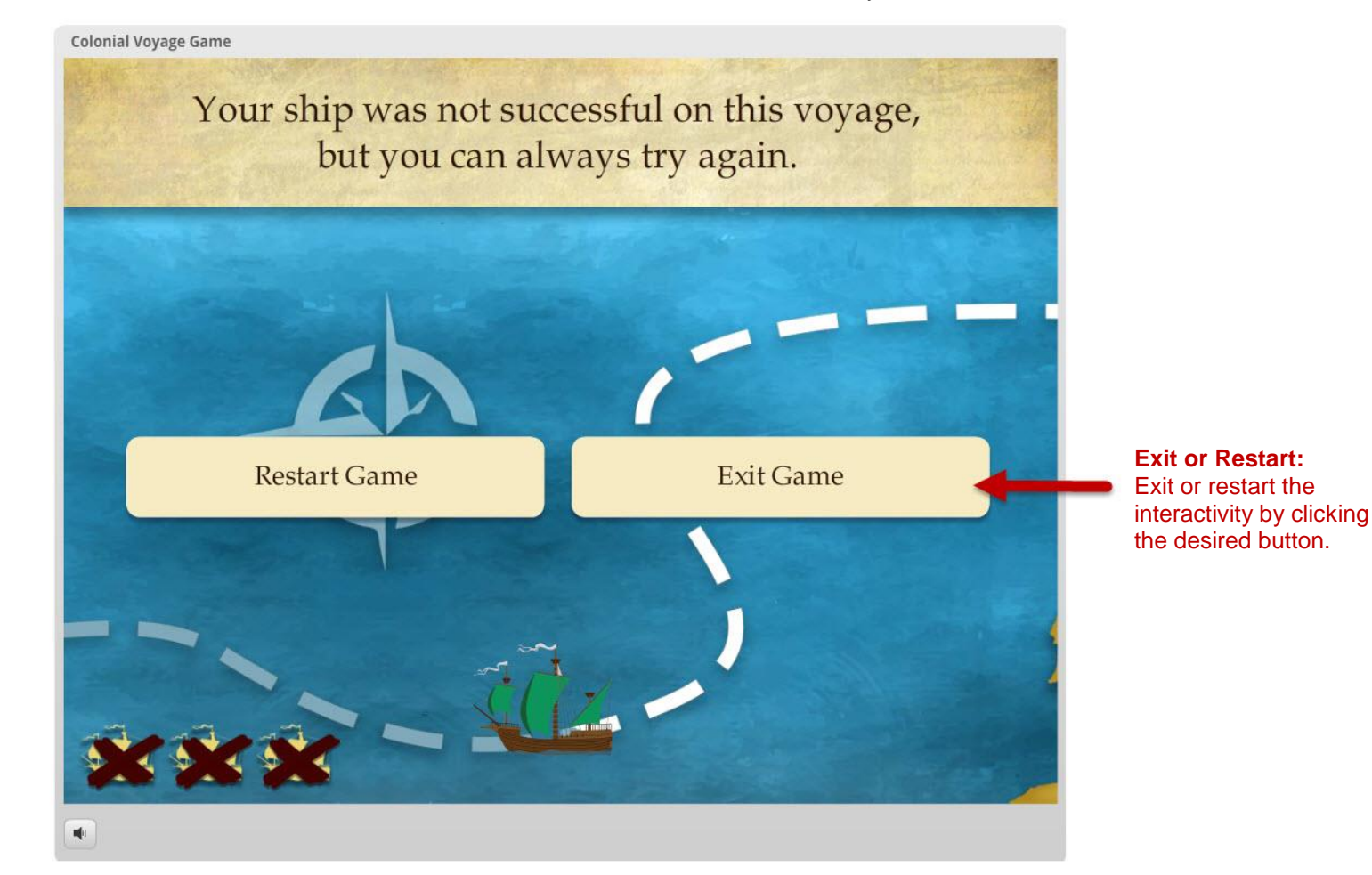

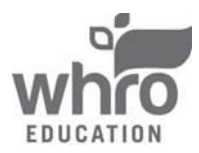